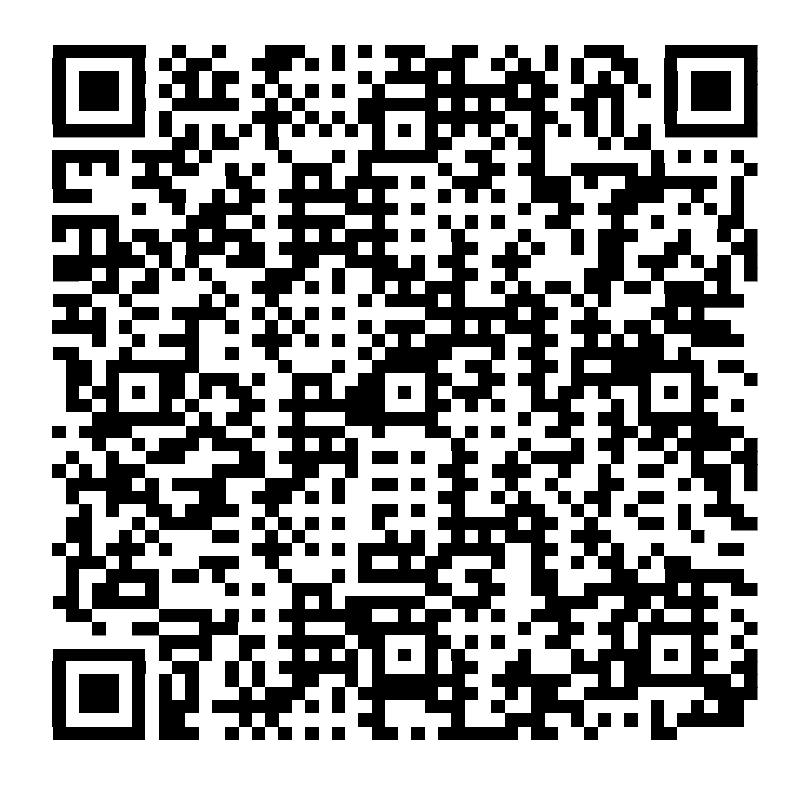

在庫問合せ用QRコード

## http://www.sankou-s.com/より在庫本数、商品画像が検索出来ます。

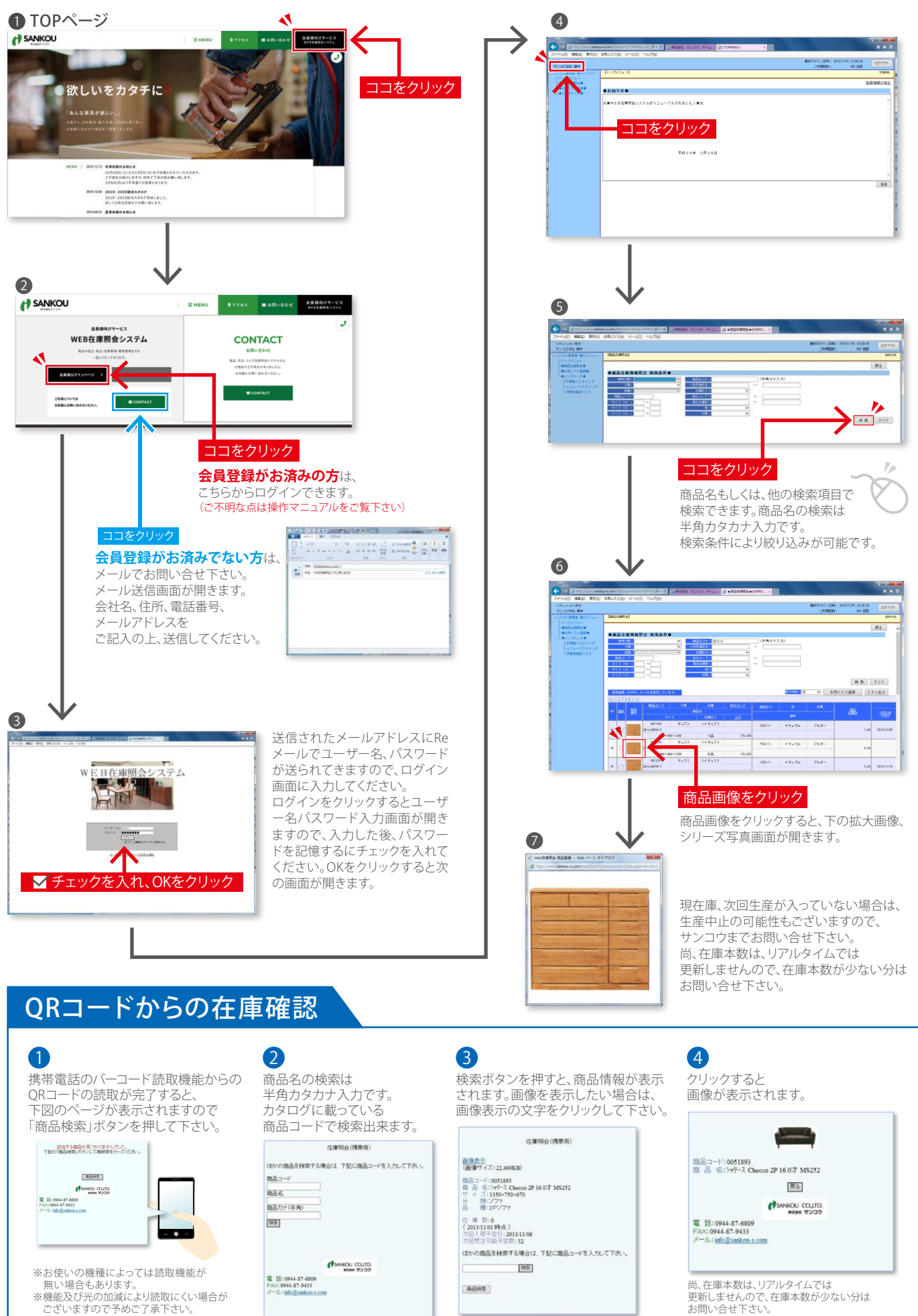

WEB 検索システム